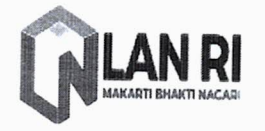

LEMBAGA ADMINISTRASI NEGARA REPUBLIK INDONESIA

Jalan Veteran nomor 10 Jakarta Pusat 10110 Telp. (021) 3868201-5;Fax (021) 3868209, website www.lan.go.id

Jakarta, 2 Juli 2019

Nomor Sifat Lampiran Perihal : 3203 / D.3 / JFT.05.2 : Penting

: 1 (satu) berkas : Pengembangan Kompetensi melalui Rumah Cerdas Widyaiswara

## Kepala Yth. Pimpinan Lembaga Pelatihan/ BPSDM Kementerian/Lembaga/Daerah di Tempat

Menindaklanjuti Surat Deputi Bidang Kebijakan Bangkom ASN sebelumnya Nomor 220/D3/PDP.05 tentang Pengembangan Kompetensi Widyaiswara, sebagai bagian dari Grand Desain Pengembangan Kompetensi Widyaiswara, Pusat Pembinaan Jabatan Fungsional Pengembangan Kompetensi Pegawai Aparatur Sipil Negara sebagai pembina Jabatan Fungsional Widyaiswara mengembangkan sistem "Rumah Cerdas Widyaiswara".

Rumah Cerdas Widyaiswara dibangun sebagai bentuk Community of Practices (CoP) bagi pengembangan kompetensi Widyaiswara, dan sarana *knowledge sharing* melalui media virtual sebagai salah satu bentuk pengembangan kompetensi Widyaiswara.

Sebagai tahap awal, pengembangan CoP kami prioritaskan pada *sharing* informasi dan pengetahuan melalui Karya Tulis Ilmah (KTI). Besar harapan kami agar Widyaiswara dapat berpartisipasi dan berperan aktif untuk mengirimkan artikel dan memanfaatkan sistem tersebut.

Informasi lebih lanjut mengenai tata cara penggunaan sistem bisa dilihat di laman siwi.lan.go.id/rumahcerdas, dan dapat menghubungi kami dengan contact person **Sdr. Amri Hp. 082299877882 dan Sheila Hp. 08111351551**.

Demikian kami sampaikan, atas perhatian dan kerjasamanya diucapkan terima kasih.

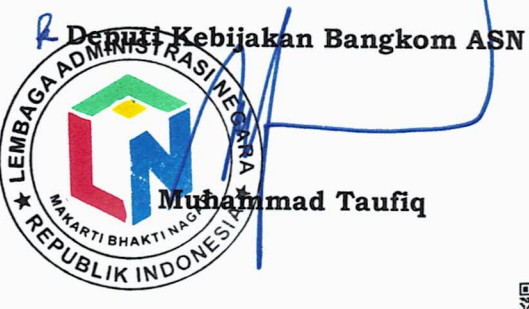

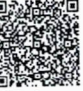

Tembusan: Kepala Lembaga Administrasi Negara (LAN)

## Mekanisme Pengiriman Artikel Rumah Cerdas

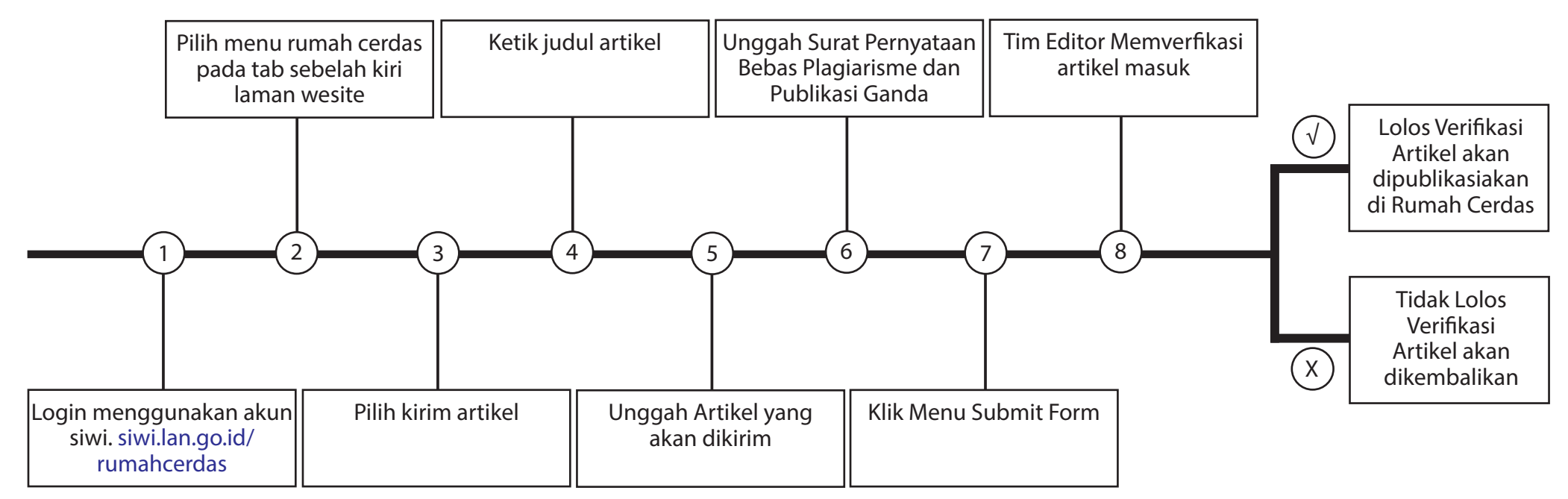

## Cara Membaca dan Memberikan Komentar pada Artikel

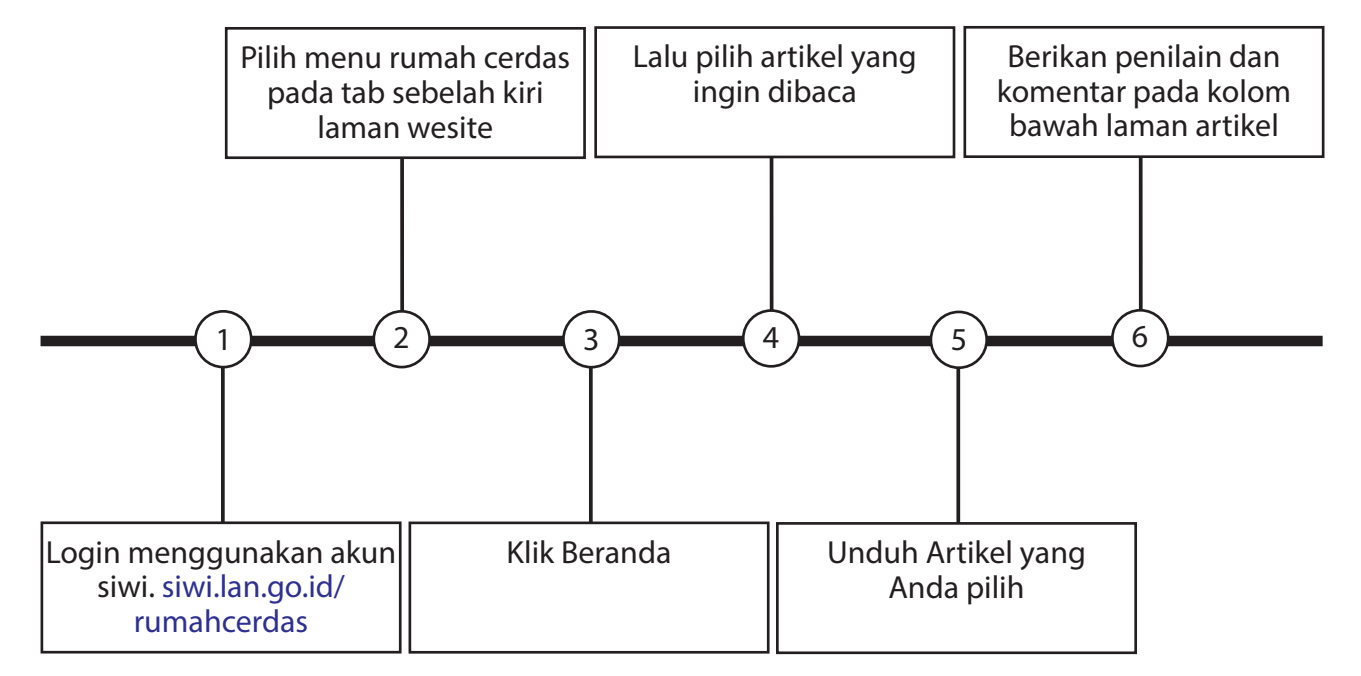